## In order to retrieve the app - Android

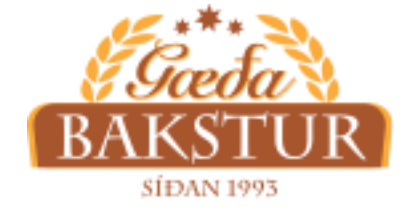

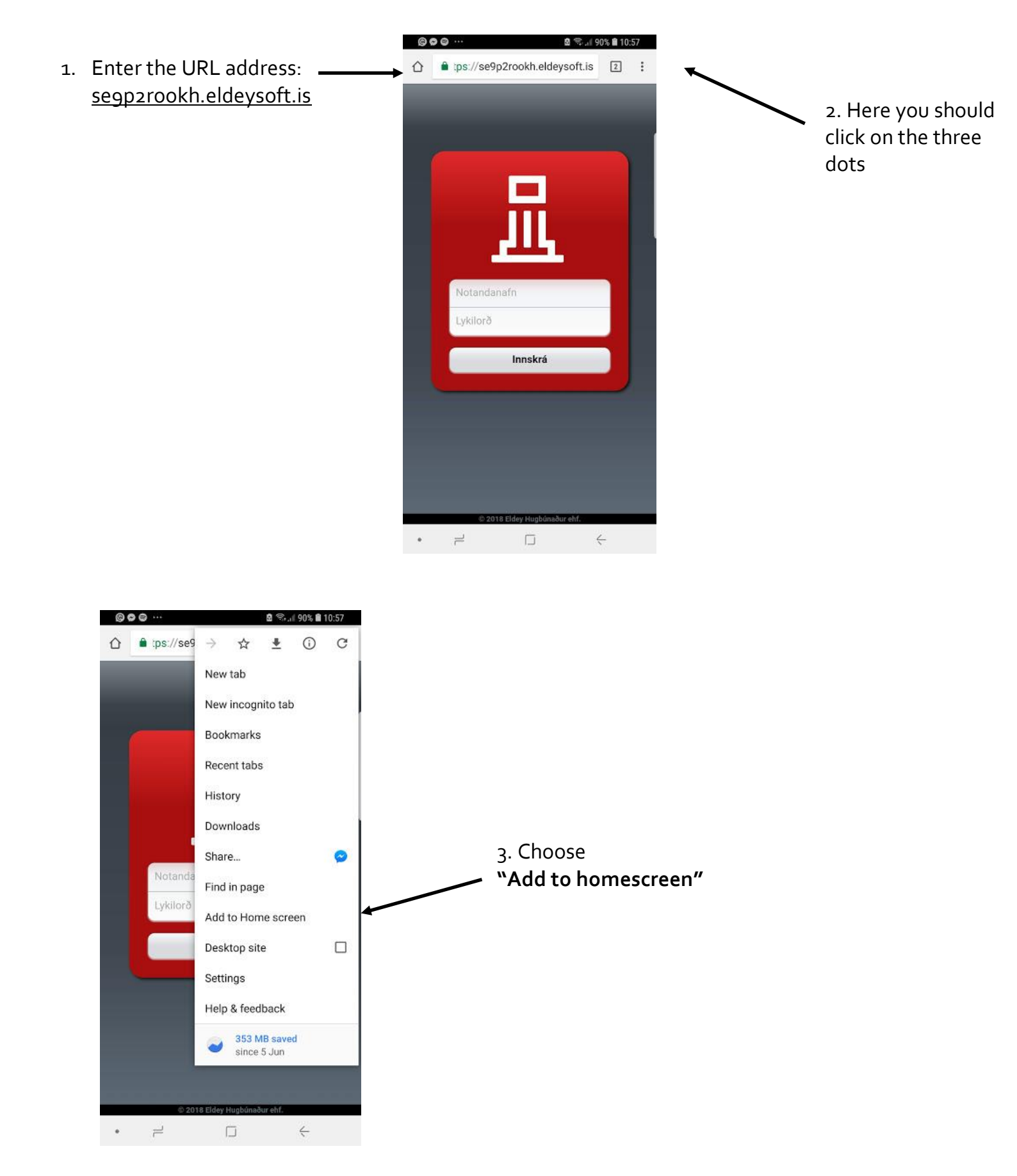

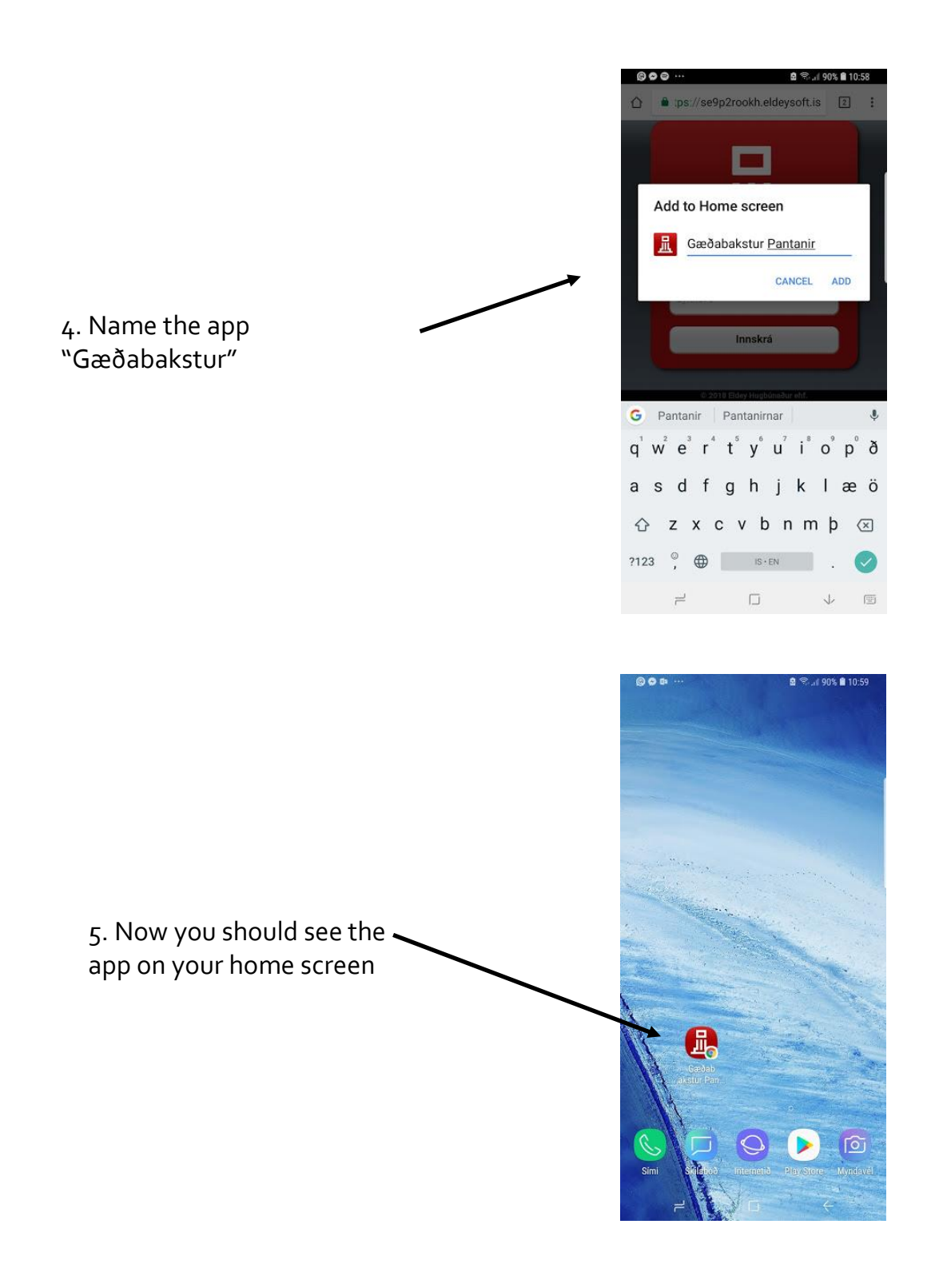